## Inscription aux téléservices

Un document récapitule la procédure et contient les codes indispensables pour l'inscription aux téléservices. Pour l'obtenir, Il faut contacter le lycée par téléphone, ou mieux, demander à votre enfant de venir le chercher au secrétariat. La demande peut aussi être faite en envoyant un courriel au lycée à l'adresse **ce.0932030b@ac-creteil.fr** 

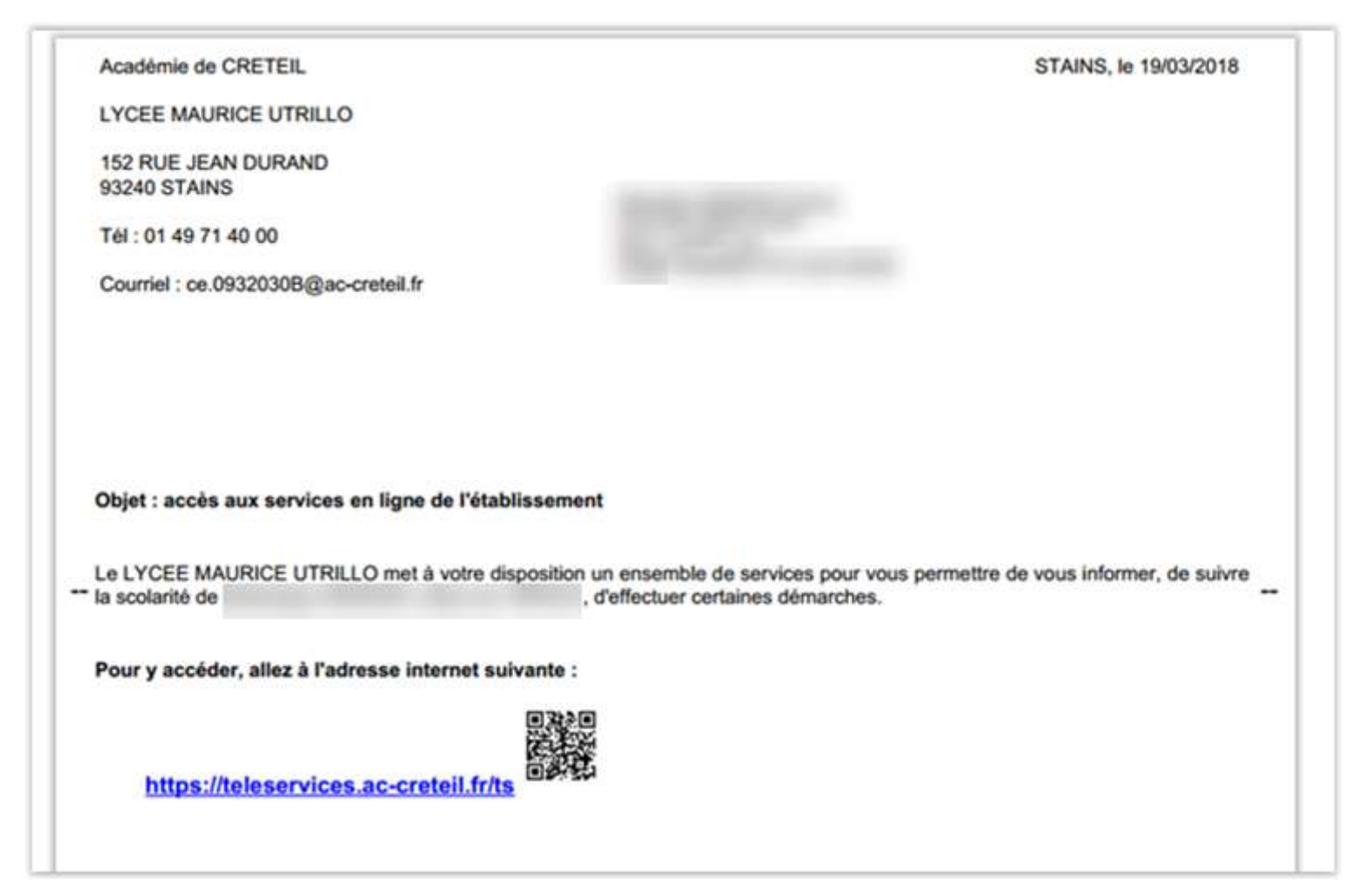

| 100 m + 200 m 400 |                                                                                                   |
|-------------------|---------------------------------------------------------------------------------------------------|
| https://t         | eleservices.ac-creteil.fr/ts                                                                      |
| Identifiez-vous   | avec le compte "Education nationale" qui vous a été attribué :                                    |
| Identifian        | ta                                                                                                |
| Mot de pl         | 1550 :                                                                                            |
| Lors de votre pr  | emière connexion, vous devrez :                                                                   |
| 1. créer un r     | nouveau mot de passe (à conserver pour les prochaines connexions);                                |
| 2. renseigne      | er une adresse de messagerie électronique;                                                        |
| 3. activer vo     | tre compte à partir du courriel envoyé dans votre messagerie.                                     |
| En cas de probl   | ème, contactez l'établissement.                                                                   |
| Pour information  | n, les élèves ont également un compte personnel pour accéder aux services qui leur sont réservés. |
| Salutations dist  | inguées.                                                                                          |
|                   | Le chef d'établissement                                                                           |
|                   | Olivier CHESNEALIX                                                                                |

# https://teleservices.ac-creteil.fr/ts

|                                                                                                    | Je me connecte avec mon compte ATEN votre identifiant |  |
|----------------------------------------------------------------------------------------------------|-------------------------------------------------------|--|
| Bienvenue sur Scolarité services qui vous propose<br>lifférents services en ligne de l'éducation nationale |                                                       |  |
| Aide pour la première connexion des parents                                                                | Saisissez un identifiant                              |  |
|                                                                                                    | votre mot de passe                                    |  |
|                                                                                                    | Saisissez un mot de passe 🔹                           |  |
|                                                                                                    | identifiant oublié ?                                  |  |
|                                                                                                    |                                                       |  |
|                                                                                                    | mot de passe oublié ?                                 |  |
|                                                                                                    | Je me connecte avec FranceConnect                     |  |
|                                                                                                    |                                                       |  |

## Saisir son identifiant et son mot de passe

#### ETAPE 2

| <b>D</b> |     | • `      | •          |   |
|----------|-----|----------|------------|---|
| DOUR     | 12  | nromioro | connovion  | • |
| roui     | ıa. | prennere | CONTRACTOR | ٠ |
|          |     |          |            |   |

Il faut avoir :

- \* son identifiant
- \* son mot de passe
- \* une adresse email valide et accessible
- \* la date de naissance de son enfant

Terminer en cliquant sur

VALIDER

| PREMIÈRE CONNEXION                                                                                                    |                                                                                                    |
|----------------------------------------------------------------------------------------------------|----------------------------------------------------------------------------------------------------|
| Première connexion                                                                                                    |                                                                                                    |
| Vos informations                                                                                                    | Votre enfant:                                                                                                    |
| votre identifiant                                                                                                    | date de naissance*                                                                                                    |
| Çauveau mot de passe*                                                                                                    |                                                                                                    |
| (8 caractères minimum, 14 caractères maximum, chiffres ET lettres<br>obligatoires)<br>confirmation du mot de passe*                                                                                                    |                                                                                                    |
| votre adresse mail* (Vous devez indiquer une adresse mail existante**)                                                                                                    |                                                                                                    |
| confirmation de votre adresse mail*                                                                                                    |                                                                                                    |
| *Champ obligatoire<br>**Cette adresse de messagerie est indispensable : sitôt ce formulain<br><b>absolument "cliquer"</b> , afin de pouvoir accéder à vos services en lign<br>Par la suite, cette adresse pourra également être utilisée pour :<br>• vous communiquer des informations importantes concernant vos<br>• retrouver en cas d'oubli, votre identifiant ou votre mot de passe. | re validé, vous y recevrez un courriel contenant <b>un lien sur leguel vous dev</b><br>le. Cette opération n'est à faire qu'une seule fois.<br>services |
| ANNULER VALIDER                                                                                                    |                                                                                                    |

#### ETAPE 3

Un email de confirmation est envoyé à l'adresse saisie à l'étape précédente

Il faut cliquer sur « vous devez activer votre compte en cliquant ICI » pour activer le compte.

| Alexandra 🖉 Colora - Al                                                                                    |                                                            |                            |
|----------------------------------------------------------------------------------------------------|------------------------------------------------------------|----------------------------|
| Pour accéder aux services en ligne de l'Éducation na                                                       | ationale avec l'identifiant                                | , et le mot de passe que   |
| vous avez créé lors de votre première connexion, ve                                                        | ous devez activer votre compte e                           | en cliquant ICI.           |
| Si aucune nouvelle page ne s'ouvre, copiez et collez                                                       | le lien ci-dessous dans votre nav                          | vigateur :                 |
| https://teleservices.ac-creteil.fr/aten-web/connexio                                                       | on                                                         |                            |
| /validerAdresseMail?code=n8CoD1                                                                            | GrytZdz8knslLgUc4K                                         | ThCsNnIsVpIP9-             |
| rd34UUzZhlja                                                                                               |                                                            |                            |
| Si le problème persiste, veuillez contacter l'établisse                                                    | ement.                                                     |                            |
| Pour information : vous disposez d'un délai de 3 mo                                                        | is pou <mark>r</mark> activer votre compte d'ac            | cès. Au-delà, vous pourrez |
| Pour information : vous disposez d'un délai de 3 mo<br>effectuer une nouvelle demande auprès de l'établiss | is pour activer votre compte d'ac<br>sement.               | cès. Au-delà, vous pourrez |
| Pour information : vous disposez d'un délai de 3 mo<br>effectuer une nouvelle demande auprès de l'établiss | is pou <mark>r</mark> activer votre compte d'ac<br>sement. | cès. Au-delà, vous pourrez |

### Retour à la page d'accueil du site

## ( <u>https://teleservices.ac-creteil.fr/ts</u> )

# **S**COLARITÉ SERVICES

| Diamanua aun Caalarit/ anniana mui unua murana a      | Je me connecte avec mon compte ATEN votre identifiant |  |  |
|-------------------------------------------------------|-------------------------------------------------------|--|--|
| différents services en ligne de l'éducation nationale |                                                       |  |  |
| Aide pour la première connexion des parents           | Saisissez un identifiant                              |  |  |
|                                                       | votre mot de passe                                    |  |  |
|                                                       | Saisissez un mot de passe 🔹                           |  |  |
|                                                       | VALIDER                                               |  |  |
|                                                       | identifiant oublié ?                                  |  |  |
|                                                       | mot de passe oublié ?                                 |  |  |
|                                                       | Je me connecte avec FranceConnect                     |  |  |
|                                                       | S'identifier avec<br>FranceConnect                    |  |  |

ETAPE 5

Une fois identifié avec l'identifiant et le mot de passe crée à l'étape 2,

on arrive sur l'écran d'accueil des « Téléservices »

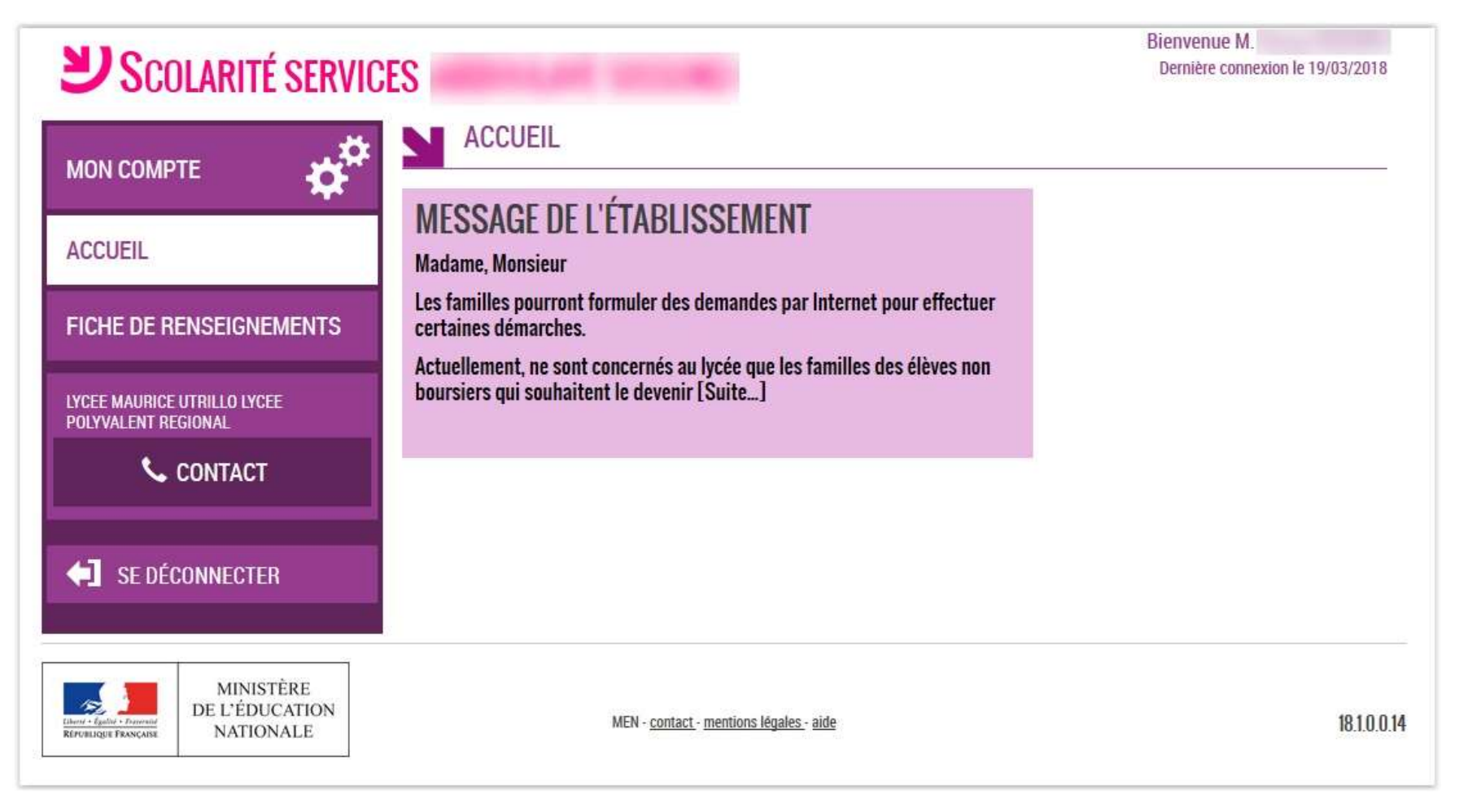